## Grundstück anlegen

Ausgangssituation:

| Nichendetalis           |                                                                                                    |            |
|-------------------------|----------------------------------------------------------------------------------------------------|------------|
| Bezeichnung:            |                                                                                                    |            |
| Nummer:                 |                                                                                                    |            |
| Liegt im Gebiet:        | Bite wählen                                                                                                    | 0          |
| *Flurstück:             | Gemarkung                                                                                                    | Flunstläck |
|                         | Flurstück hinzufügen                                                                                                    |            |
| Grundstücksfläche (gm): |                                                                                                    |            |
| Schutzstatus:           | kein Bchutzsiata<br>§30 BkstSchG<br>NS3 - Naturschutzgebiet<br>NS5 ppt - spelinies Naturschutzgebiet<br>LS5 - Landschuftsschutzgebiet<br>PFH - Natura 2000 PFH<br>VS6 - Natura 2000 VS6<br>LLLAK - Iandeesigere Legenschaften<br>LLLAK - Iandeesigere Legenschaften<br>LLLAK - Iandeesigere Legenschaften<br>LLLAK - Iandeesigere Legenschaften<br>LLLAK - Iandeesigere Legenschaften<br>HR0.2/EKT - Projekt<br>AK - RADIOS/LLSDBIE<br>AF - RADIOS/LLSDBIE<br>PFULER - Verhigtenstanschutz<br>BSP - Biotopsicherungsprogramm<br>ARL - Abaefflichereitigerungsprogramm<br>ARL - Abaefflichereitigerungsprogramm<br>ARL - Abaefflichereitigerungsprogramm<br>ARL - Abaefflichereitigerungsprogramm<br>ARL - Abaefflichereitigerungsprogramm<br>ARL - Naturskeitigerungsprogramm<br>ARL - Biesondere Artvorkommen |            |
| ustindigkeiten          |                                                                                                    |            |
|                         |                                                                                                    |            |
| usatzinfe               |                                                                                                    |            |

Sie möchten die Informationen zu einem neuen Grundstück anlegen.

## Schritt 1:

Klicken Sie im Menü Pacht auf den Schriftzug *Grundstück anlegen*. Es öffnet sich das Formular *Grundstück anlegen*.

Schritt 2: Füllen Sie bitte zunächst die Felder im Reiter Flächendetails aus

- Geben Sie dem Grundstück eine Bezeichnung: in der Regel ist dies die Gemarkung zusammen mit einer Gewanne- oder Adressbezeichnung, z. B. "Mombach – Mittelgewann" oder "Finthen -Am Tiefenweg".
- eine Identifikationsnummer G-<KKZ>-<Ifd. Nr.> wird später durch das System vergeben
- geben Sie ein Gebiet aus einer Auswahlliste von Gebieten an, in dem das Grundstück sich befindet
- fügen Sie das Grundstück definierende Flurstück aus der Flurstückauswahlmaske hinzu (mit *Übernehmen* der Angaben oder Abbrechen des Eingabeprozesses):

| Gemanang. |  |
|-----------|--|
| Flur:     |  |
| Zähler:   |  |
| Nenner:   |  |
| Gewanne:  |  |

 die Grundstücksfläche wird automatisch berechnet, kann aber manuell angepasst werden, wenn die vertraglich festgelegte Fläche der realen Fläche nicht entspricht

- geben Sie den Preis pro Quadratmeter ein
- tragen Sie die entsprechenden Daten f
  ür den Verpachtungsbeginn (Pflichtfeld) dieses Grundst
  ücks ein und ggf. ein Wegfalldatum
- tragen Sie den Schutzstatus ein

**Hinweis 1:** Grundstücke bestehen immer aus genau einem Flurstück. Wenn Sie ein weiteres Flurstück einem Grundstück hinzufügen wollen so geht dies nicht. Sie müssen ein neues Grundstück anlegen und können diese beiden Grundstücke (= Flurstücke) dann im Pachtvertrag zusammen aufführen.

**Hinweis 2:** Die Felder "Verpachtungsbeginn" und "Wegfalldatum" werden auch in der Maske "Pachtvertrag" unmittelbar angezeigt und kön-nen dort gepflegt werden. Es handelt sich dabei um dieselben Attribute, die folglich an zwei Stellen gepflegt werden können.

## Schritt 3:

Füllen Sie bitte als nächstes die Felder im Reiter *Zuständigkeiten* aus. Zunächst ist dem Grundstück ein Verpächter zuzuordnen (der Ver-pächter muss zuvor angelegt worden sein im Personen-Kataster): Drücken Sie auf den Button "Verpächter hinzufügen" und wählen Sie den entsprechenden Eintrag aus der Liste aus, dieser wird dann als Verpächter übernommen.

Sie können darüber hinaus folgende weitere Sachdaten eingeben:

| Verpächter hinzufügen                     |                                              |                       |                                                                                                    |
|-------------------------------------------|----------------------------------------------|-----------------------|----------------------------------------------------------------------------------------------------|
| Nachname, Vorname                         | Firmenname                                   | PLZ                   | Ort                                                                                                    |
|                                           |                                              |                       |                                                                                                    |
|                                           |                                              |                       |                                                                                                    |
|                                           |                                              |                       |                                                                                                    |
|                                           |                                              |                       |                                                                                                    |
|                                           |                                              |                       |                                                                                                    |
|                                           |                                              |                       |                                                                                                    |
|                                           |                                              |                       |                                                                                                    |
| A2W<br>KB<br>DOW<br>FT<br>GER<br>K        |                                              |                       |                                                                                                    |
| KUS<br>LD<br>LU<br>MZD<br>MZD<br>NW<br>PS |                                              |                       |                                                                                                    |
| NPK<br>8P<br>SOW<br>SWP<br>WO<br>ZW       |                                              |                       |                                                                                                    |
|                                           |                                              |                       |                                                                                                    |
|                                           | Verpächter hirzufügen<br>Nachmanne, Vornanne | Verpichter hinzufügen | Verpliciter hiszufigen         Nachsame, Vorname       Firmenname       PLZ         Image: Strate Strate |

- Bearbeitung durch (als Text)
- Nutzungszustand (als Text)
- Bemerkung (als Text)
- zuständige uNB (mit Auswahlliste)

## Schritt 4:

Wenn Sie mindestens die Pflichtfelder ausgefüllt haben so können Sie das Grundstück abspeichern. Fehlen Pflichtfeldangaben, so werden Sie höflich darauf hingewiesen, welche Felder noch auszufüllen sind, da sonst ein "speichern" nicht möglich ist. From:

https://dienste.naturschutz.rlp.de/doku/ - Handbücher Fachanwendungen Naturschutz

Permanent link: https://dienste.naturschutz.rlp.de/doku/doku.php?id=maus:pacht:grundstueck\_anlegen

Last update: 19.03.2021 10:09